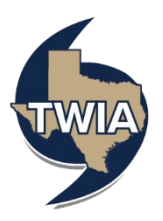

## Accessing Claims Information in the Policyholder Portal

This guide walks you through accessing claims information (after filing a claim) in the TWIA Policyholder Portal.

- 1. Log in to the TWIA Policyholder Portal.
- 2. Select 'Claims' on the landing page.

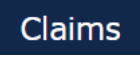

3. From this section, you can view your submitted claims. Click on the 'Claim Number' to start.

| ige Cla                                                                  | ims                                                                                                    |                                                                                                    |                                                                                                    |                                                                                                    |                                                                                                    |                                                                                                    |
|--------------------------------------------------------------------------|----------------------------------------------------------------------------------------------------|----------------------------------------------------------------------------------------------------|----------------------------------------------------------------------------------------------------|----------------------------------------------------------------------------------------------------|----------------------------------------------------------------------------------------------------|----------------------------------------------------------------------------------------------------|
| aim number below<br>nber, policy numbe<br>oking for a claim tl<br>olicy. | to view the claim details, update infor<br>ar, or primary loss location.<br>hat is not in the list below, you may ne                                                              | mation, and comn<br>ed to link the polic                                                                                                    | nunicate with the o                                                                                                    | claims team. To find<br>that claim. You will                                                                                                    | a specific o<br>need the p                                                                                                    | claim, you may search<br>olicy number. Click here                                                                                                    |
| to File a New Clair                                                      | m                                                                                                    | internet session i                                                                                                    | ndudina diakina "                                                                                                    | Submit Claim" on th                                                                                                    | o final coro                                                                                                    | on Thugu lonus the                                                                                                    |
| re submitting your                                                       | report, data will not be saved. The cla                                                                                                    | aim number is cont                                                                                                    | firmation that you                                                                                                    | r claim has been suc                                                                                                    | cessfully re                                                                                                    | en. If you leave the eported.                                                                                                    |
| by Reported Dat                                                          | e Search by Loss Date                                                                                                    | MM/DI                                                                                                    | )/YYYY                                                                                                    | 🛗 to                                                                                                    | MM                                                                                                    | /DD/YYYY 🎬                                                                                                    |
| h                                                                        |                                                                                                    |                                                                                                    |                                                                                                    |                                                                                                    |                                                                                                    |                                                                                                    |
| ACCOUNT                                                                  | LOSS LOCATION ADDRESS                                                                                                    | CLAIM<br>NUMBER                                                                                                    | DATE OF LOSS                                                                                                    | REPORTED DATE                                                                                                    | PAID                                                                                                    | POLICY NUMBER                                                                                                    |
|                                                                          |                                                                                                    |                                                                                                    |                                                                                                    |                                                                                                    |                                                                                                    |                                                                                                    |
|                                                                          | IGE Cla<br>im number below<br>uber, policy numbe<br>when of a claim the<br>lique.<br>to File a New Clait<br>ps to report a new<br>e submitting your<br>by Reported Dat<br>ACCOUNT | IGE Claims in number below to view the claim details, update infor<br>ther, policy number, or primary loss location.<br>whing for a claim that is not in the list below, you may ne<br>ide. to File a New Claim ps to report, a new claim must be completed during one<br>re submitting your report, data will not be saved. The claim<br>by Reported Date Search by Loss Date account LOSS LOCATION ADDRESS | IGE Claims im number below to view the claim details, update information, and comm their, policy number, or primary loss location. whing for a claim that is not in the list below, you may need to link the poli lig. to File a New Claim ps to report, a new claim must be completed during one internet session, i se usumting your report, data will not be saved. The claim number is com- by Reported Date Search by Loss Date ACCOUNT LOSS LOCATION ADDRESS CLAIM NUMBER | IGE Claims in number below to view the daim details, update information, and communicate with the uber, policy number, or primary loss location. whing for a claim that is not in the list below, you may need to link the policy associated with like. to File a New Claim ps to report a new claim must be completed during one internet session, including clicking " e submitting your report, data will not be saved. The claim number is confirmation that you by Reported Date Search by Loss Date MM/DD/YYYY claims account LOSS LOCATION ADDRESS CLAIM NUMBER DATE OF LOSS | IGE Claims in number below to view the claim details, update information, and communicate with the claims team. To find their, policy number, or primary loss location. whing for a claim that is not in the list below, you may need to link the policy associated with that claim. You will ide.  to File a New Claim ps to report a new claim must be completed during one internet session, including clicking "Submit Claim" on th e submitting your report, data will not be saved. The claim number is confirmation that your claim has been sure by Reported Date Search by Loss Date MM/DD/YYYY to to account LOSS LOCATION ADDRESS CLAIM DATE OF LOSS REPORTED DATE | IGE Claims Immunder below to view the claim details, update information, and communicate with the claims team. To find a specific in the problem of the policy number, or primary loss location. Immunder a claim that is not in the list below, you may need to link the policy associated with that claim. You will need the policy Immunder a claim that is not in the list below, you may need to link the policy associated with that claim. You will need the policy Immunder a claim that is not in the list below, you may need to link the policy associated with that claim. You will need the policy Immunder a claim that is not in the list below, you may need to link the policy associated with that claim. You will need the policy Immunder a claim that is not in the list below, you may need to link the policy associated with that claim. You will need the policy Immunder a claim that is not in the list below, you may need to link the policy associated with that claim. You will need the policy Immunder a claim that is not in the list below, you may need to link the policy associated with that claim. You will need the policy Immunder a claim that is not be saved. The claim number is confirmation that your claim has been successfully need to be policy. Immunder a claim that be be saved. The claim number is confirmation that your claim has been successfully need to be policy. Immunder a claim that be be be been be been been been been b |

4. On the Claim Summary screen, you can see the basic information and the team handling the claim.

|                                                                           |                                                                              | Resources Survey    |                             |  |  |  |  |  |
|---------------------------------------------------------------------------|------------------------------------------------------------------------------|---------------------|-----------------------------|--|--|--|--|--|
| Claim Sur                                                                 | Claim Summary                                                                |                     |                             |  |  |  |  |  |
| Basic Informa                                                             | ation                                                                        |                     |                             |  |  |  |  |  |
| Policy Number                                                             | TWRD                                                                         | Cause of Loss       | Wind                        |  |  |  |  |  |
| Date of Loss                                                              | July 28, 2024                                                                | Date Reported       | August 5, 2024              |  |  |  |  |  |
| Loss Location                                                             | Galveston, TX 77550                                                          | Description of Loss | wind damage to roof         |  |  |  |  |  |
| Loss Location Galveston, TX 77550 Description of Loss wind damage to reof |                                                                              |                     |                             |  |  |  |  |  |
| You can send a mess<br>PERSON / COMPANY N                                 | ng Your Claim<br>age to the team handling this claim in the Messages t       | ab. ROL             | E(S)                        |  |  |  |  |  |
| Team Handlir<br>You can send a mess<br>PERSON / COMPANY N                 | ng Your Claim<br>age to the team handling this claim in the Messages t<br>ME | ab. Rol             | E(S)                        |  |  |  |  |  |
| Team Handlir<br>You can send a mess<br>PERSON / COMPANY N                 | ng Your Claim<br>age to the team handling this claim in the Messages t<br>ME | ab. Rol             | E(S)<br>ims Examiner        |  |  |  |  |  |
| Team Handlir<br>You can send a mess<br>PERSON / COMPANY NO                | ng Your Claim<br>age to the team handling this claim in the Messages t       | ab. Rot<br>Cia      | E(S)<br>ims Examiner<br>ent |  |  |  |  |  |

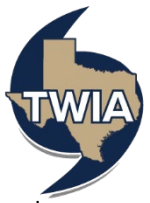

5. On the Messages screen you can view and send messages to Claims regarding the open claim. This is the best place to send a message to the team.

| ~ | Claim                             | : 12                            | 36088                              |                                 |                                    |                                    |                                                                                                    |
|---|-----------------------------------|---------------------------------|------------------------------------|---------------------------------|------------------------------------|------------------------------------|----------------------------------------------------------------------------------------------------|
|   | Summary                           | Messages                        | Documents                          | Payments                        | Coverages                          | Resources                          | Survey                                                                                                    |
|   | Messa                             | ges                             |                                    |                                 |                                    |                                    |                                                                                                    |
|   | Click on "Send<br>filter your mes | Message" to s<br>sage history u | send a message<br>Ising key terms. | to the person<br>Please note ti | handling this o<br>hat you can als | claim. Your mes<br>o view and uple | essage history is shown below, and you can also use the search field to<br>load files for this claim through the Documents tab. |
|   | Send Messa                        | ge                              | ently accoriated                   | with this clain                 |                                    |                                    |                                                                                                    |
|   | There are no n                    | ressayes curri                  | entry associated                   | with this claim                 |                                    |                                    |                                                                                                    |

6. On the Documents screen, you can view the available Claims documents. You can also upload documents/ photos (please see the final page of this document for assistance) to Claims as needed.

| ~ | Claim                                           | 1 : 12                                                  | 36088                                        |                                   |                                     |                                    |                                                                                                    |
|---|-------------------------------------------------|---------------------------------------------------------|----------------------------------------------|-----------------------------------|-------------------------------------|------------------------------------|----------------------------------------------------------------------------------------------------|
|   | Summary                                         | Messages                                                | Documents                                    | Payments                          | Coverages                           | Resources                          | Survey                                                                                                    |
|   | Docun                                           | nents                                                   |                                              |                                   |                                     |                                    |                                                                                                    |
|   | Click "Upload<br>your documer                   | Documents" t<br>nts history usir                        | o send a file to t<br>ng key terms. Pl       | he team hand<br>ease note that    | ling the claim.<br>you can send     | Your document<br>a message to t    | nts history is shown below, and you can also use the search field to filter<br>the team through the Messages tab.                        |
|   | Do not upload<br>characters. Fi<br>document res | l files containii<br>les must not e<br>trictions, click | ng illegal conten<br>xceed 20MB. Mo<br>here. | t or copyrighte<br>ist common fil | ed information v<br>e types are sup | without the per<br>oported, such a | permission of the copyright owner. File names must not exceed 60<br>as .doc, .pdf, .jpg. For a complete list of supported file types and |
|   | + Upload Do                                     | ocuments<br>documents as                                | sociated with thi                            | s claim.                          |                                     |                                    |                                                                                                    |

7. On the Payments screen, you can see if any payments have been made.

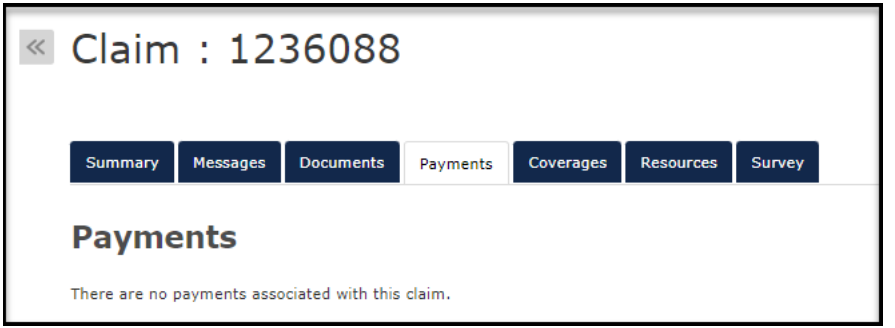

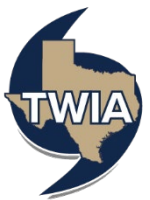

8. On the Coverages screen, you can see what coverage you had on the date of loss.

| « Cl | aim   | : 12     | 36088     |          |           |           |        |  |
|------|-------|----------|-----------|----------|-----------|-----------|--------|--|
| Su   | nmary | Messages | Documents | Payments | Coverages | Resources | Survey |  |
|      |       |          |           |          |           |           |        |  |

9. On the Resources screen, you will see a link to find more information to help with your claim.

| Claim : 1236088                                                                                                    |
|----------------------------------------------------------------------------------------------------|
| Summary         Messages         Documents         Payments         Coverages         Resources         Survey                                             |
| Resources                                                                                                    |
| Below you will find a personal property inventory form. Providing TWIA with an inventory of the items at your loss location will help us assess your clain |
| Personal Property Inventory Form Download                                                                                                    |
| For more TWIA guides and claim resources, visit our website.                                                                                               |

10. On the final screen, you will see Survey. This is where you may rate the Claims department on their service.

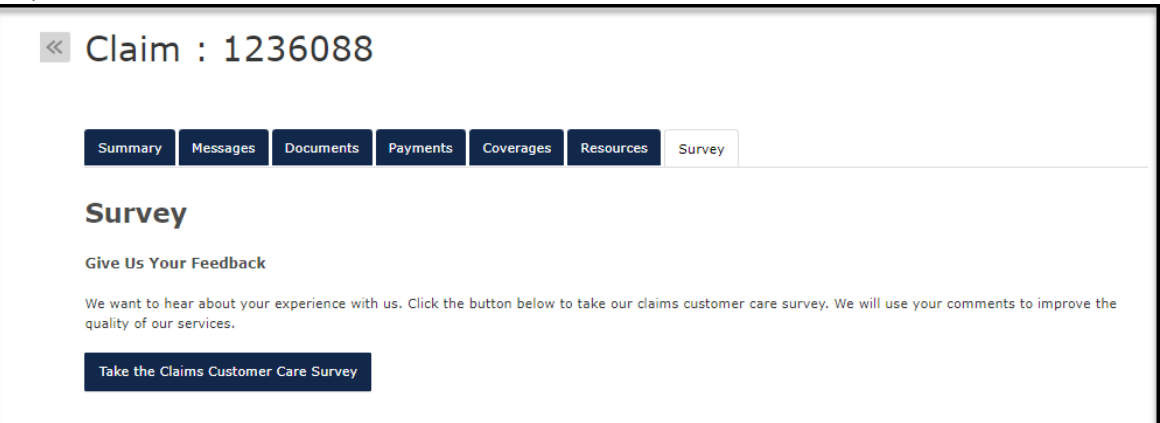

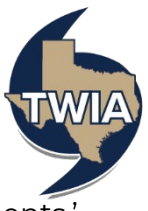

To upload documents, navigate to Documents screen, select '+Upload Documents.'

| Summary Messages                                                                                                    | Documents                                                                                              | Payments Coverage                                                                                          | Resources                                                                        | Survey                                                                                                    |  |  |  |  |
|----------------------------------------------------------------------------------------------------|----------------------------------------------------------------------------------------------------|----------------------------------------------------------------------------------------------------|----------------------------------------------------------------------------------|----------------------------------------------------------------------------------------------------|--|--|--|--|
| Documents                                                                                                    |                                                                                                    |                                                                                                    |                                                                                  |                                                                                                    |  |  |  |  |
|                                                                                                    |                                                                                                    |                                                                                                    |                                                                                  |                                                                                                    |  |  |  |  |
| Click "Upload Documents"                                                                                                    | to send a file to the                                                                                  | e team handling the clai                                                                                   | m. Your document                                                                 | s history is shown below, and you can also use the search field to fi                                                                                                    |  |  |  |  |
| Click "Upload Documents"<br>your documents history usi                                                                                              | to send a file to the<br>ing key terms. Plea                                                           | e team handling the clai<br>se note that you can se                                                        | m. Your document<br>nd a message to t                                            | s history is shown below, and you can also use the search field to fi<br>he team through the Messages tab.                                                                                                    |  |  |  |  |
| Click "Upload Documents" '<br>your documents history usi<br>Do not upload files contain<br>characters. Files must not                               | to send a file to the<br>ing key terms. Plea<br>ing illegal content o<br>exceed 20MB. Most             | e team handling the clai<br>ise note that you can se<br>or copyrighted informati                           | m. Your document<br>nd a message to t<br>on without the per<br>supported, such a | s history is shown below, and you can also use the search field to fi<br>he team through the Messages tab.<br>mission of the copyright owner. File names must not exceed 60<br>s. dec. ndf. in. For a complete list of supported file types and    |  |  |  |  |
| Click "Upload Documents"<br>your documents history usi<br>Do not upload files contain<br>characters. Files must not<br>document restrictions, click | to send a file to the<br>ing key terms. Plea<br>ing illegal content c<br>exceed 20MB. Most<br>< here.  | e team handling the clai<br>se note that you can se<br>or copyrighted informati<br>: common file types are | m. Your document<br>nd a message to t<br>on without the per<br>supported, such a | s history is shown below, and you can also use the search field to fi<br>he team through the Messages tab.<br>mission of the copyright owner. File names must not exceed 60<br>s.doc, .pdf, .jpg. For a complete list of supported file types and  |  |  |  |  |
| Click "Upload Documents"<br>your documents history us<br>Do not upload files contain<br>characters. Files must not<br>document restrictions, click  | to send a file to the<br>ing key terms. Plea<br>ing illegal content of<br>exceed 20MB. Most<br>< here. | e team handling the clai<br>se note that you can se<br>or copyrighted informati<br>common file types are   | m. Your document<br>nd a message to t<br>on without the per<br>supported, such a | s history is shown below, and you can also use the search field to fi<br>he team through the Messages tab.<br>mission of the copyright owner. File names must not exceed 60<br>s .doc, .pdf, .jpg. For a complete list of supported file types and |  |  |  |  |

This will open Word. Search for the document/ photo you want to upload to TWIA Claims and select 'Open.'

| C Open                                                           |                     |                          |           | × |
|------------------------------------------------------------------|---------------------|--------------------------|-----------|---|
| $\leftarrow \rightarrow \checkmark \uparrow \blacksquare$        | > This PC >         | ✓ Ŭ                      |           | P |
| Organize 🔹 Ne                                                    | w folder            |                          |           | ? |
| <ul> <li>Downloads</li> <li>Pictures</li> <li>Desktop</li> </ul> | *                   | Date modified: 6/16/2022 | 9:00 AM   | ^ |
|                                                                  | Sound recordings    | Date modified: 12/30/202 | 1 4:10 PM | ~ |
|                                                                  | File name: test.pdf | ~ All files              |           | ~ |
|                                                                  |                     | Upload from mobile Oper  | n Cancel  |   |

You will now see the document listed under Claim documents.

| C Open                                 |                  | ×                                 |
|----------------------------------------|------------------|-----------------------------------|
| ← → • ↑ 🖹 > 1                          | This PC >        | ٩ : • •                           |
| Organize • New fol                     | der              | E - 🔳 🕐                           |
| ↓ Downloads ★ ★ ► Pictures ★ Desktop ★ |                  | Date modified: 6/16/2022 9:00 AM  |
| s s                                    | Sound recordings | Date modified: 12/30/2021 4:10 PM |
| File r                                 | name: test.,     | <ul> <li>All files</li> </ul>     |
|                                        |                  | Upload from mobile Open Cancel    |

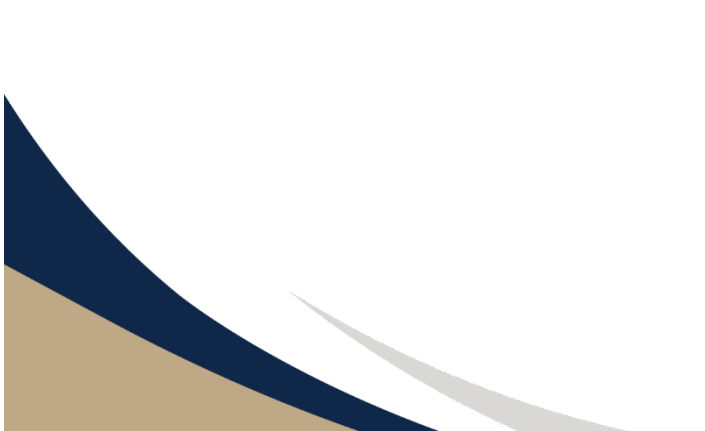